## 1. Must Read Before Installation

#### **⚠** CAUTION

When carrying out various operations of this product, the relevant equipment precautions and special safety instructions provided by SolarPilot Energy must be strictly observed.

It is strictly forbidden to open the case, disassemble and repair the product without authorization to ensure the safety of personnel. In case of such necessary services, find a trained or qualified professional technician to do it.

The operators should comply with local regulations.

#### **WARNING**

Installation or maintenance operations must follow the sequence of steps of the task, and do not change the structure and installation order of the equipment without the manufacturer's permission.

The installation, electrical connection, maintenance, troubleshooting, and replacement operations of the optimizer must be carried out by a professional electrical technician.

#### ▲ DANGER

Installation, electrical connection, maintenance, troubleshooting, and replacement operations of the gateway must be carried out by a professional electrical technician.

It is forbidden to install the gateway in a location where the water can be submerged for a long time.

Malpractice or improper work during installation or operation might cause fire. DO NOT store flammable and/or explosive materials surrounding the areas where the gateway are installed.

## 2. Product Introduction

SP-Zigbee-GW series products are SolarPilot Data Acquisition products. They use a 2.4G wireless solution to collect information and data from field optimizers and send data to SolarPilot Cloud Computing Platform through Ethernet, Wi-Fi, or 4G (LTE Cat 1). Through SP-Zigbee-GW, users can obtain component-level data and alarms, and achieve remote and local shutdown. Remote operation and maintenance of photovoltaic systems can be realized anytime and anywhere on the SolarPilot data platform SP-Zigbee-GW works with SP1/SP2/SP3 series optimizers.

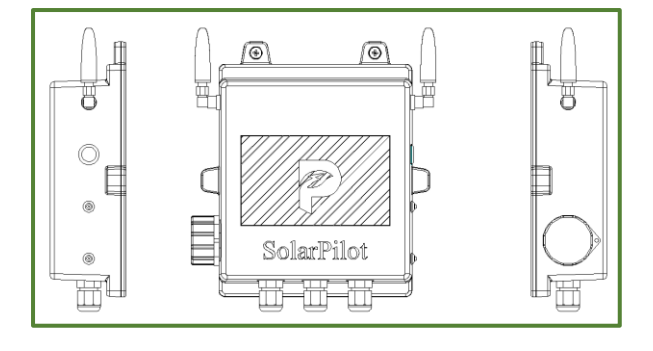

## 3. Supporting materials

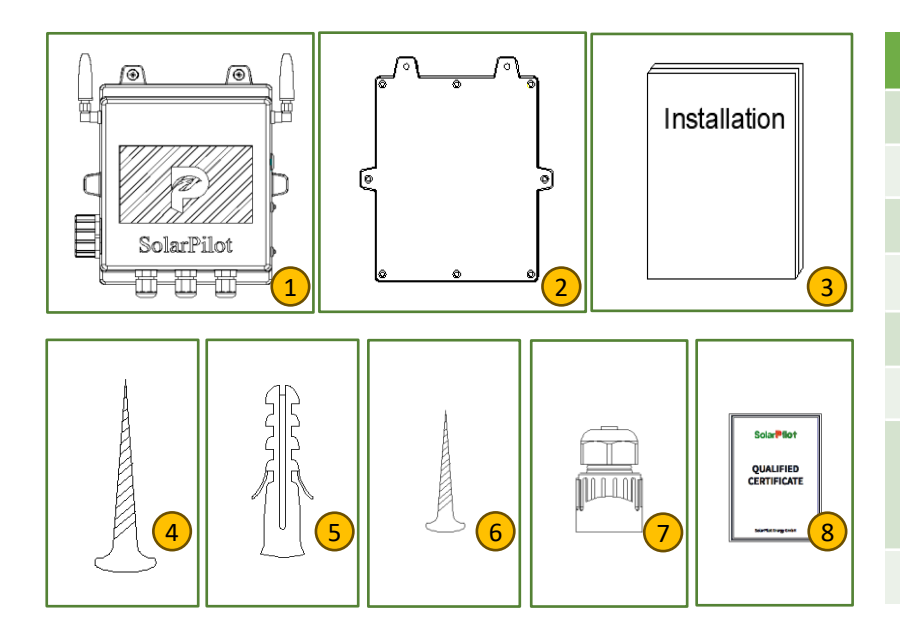

| Number | Content                                                                     |
|--------|-----------------------------------------------------------------------------|
| 1      | Gateway housing                                                             |
| 2      | Gateway cover                                                               |
| 3      | Quick installation manual                                                   |
| 4      | M3.5*30 self-tapping nails                                                  |
| 5      | Plastic swells                                                              |
| 6      | 3*8 self-tapping nails                                                      |
| 7      | Ethernet cable plug<br>(The 4G version does not require a<br>network cable) |
| 8      | Certificate                                                                 |

## 4. Wiring diagram of the gateway system

# Solar **Pilot**

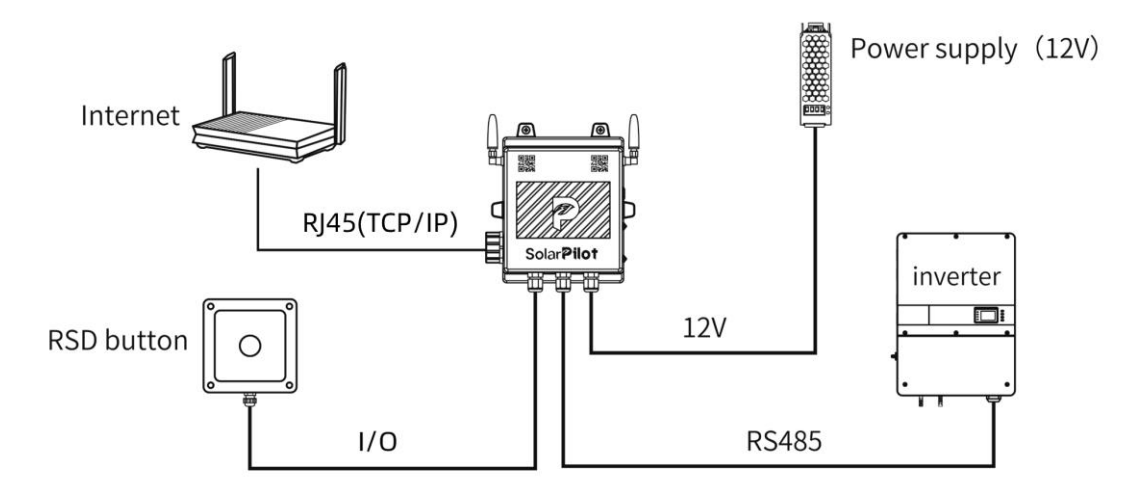

## **5.Gateway installation steps**

① Connect the internal wiring

- Connect to a 12V power supply
- Inverter RS485 (if not required, it can not be connected)
- Access the quick break button (if not required, you can leave it unanswered)

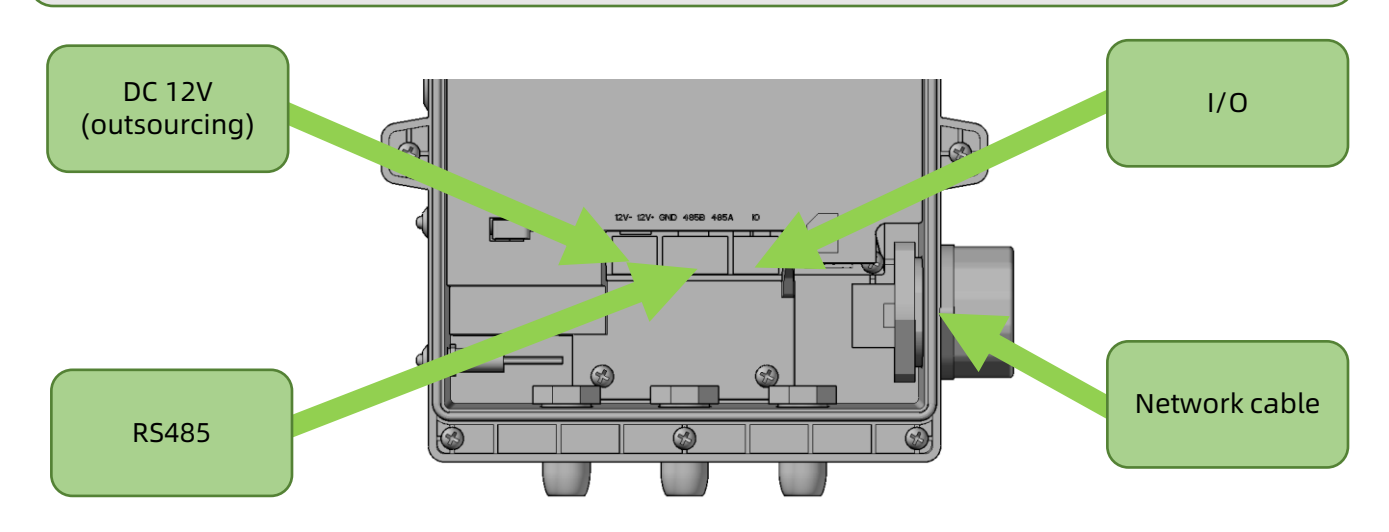

② Box cover, fixing screws

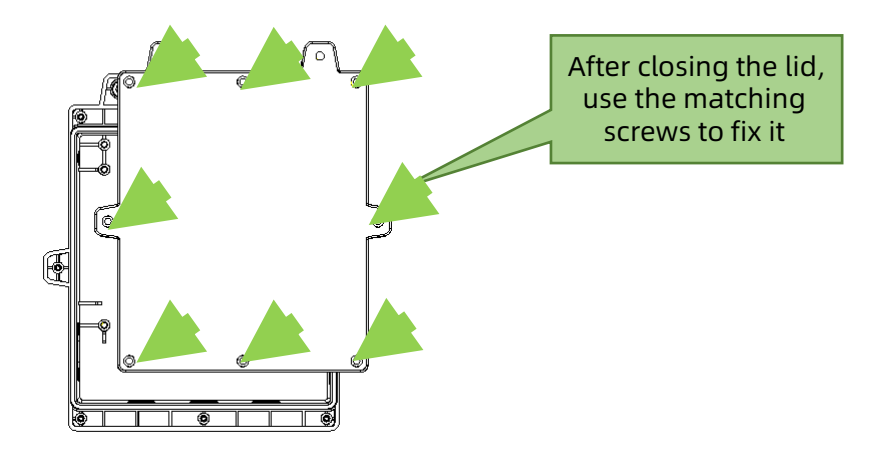

## 5.Gateway installation steps

# Solar**Pilot**

③ Networking cable (The 4G version does not require a network cable).

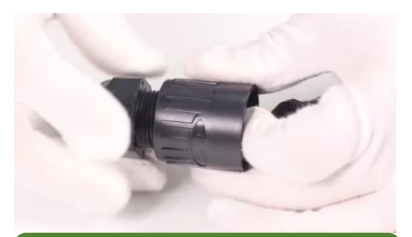

Unscrew the RJ45 plug bottom cover

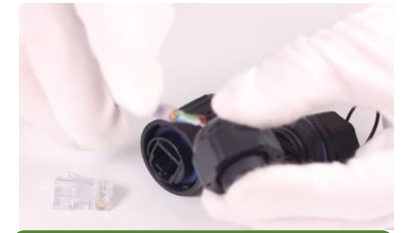

Insert the dialed network cable into the bottom cover

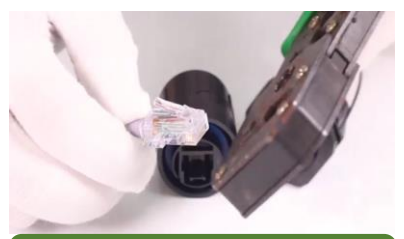

Press the mesh wire with crimping pliers

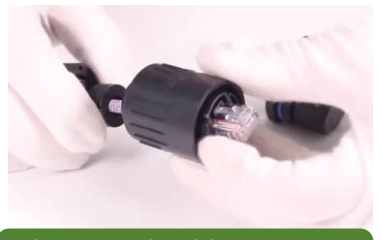

The network cable passes through the connector

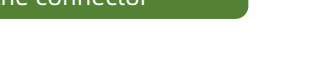

④ Fixed gateways

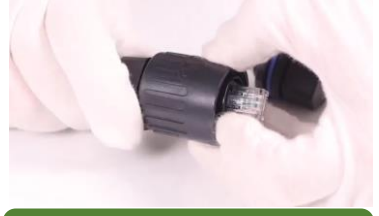

Tighten the waterproof connector

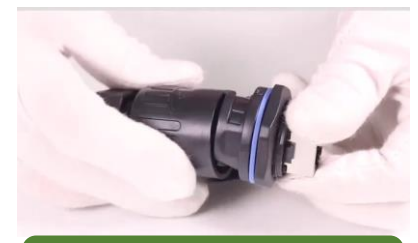

Plug in with the gateway's socket

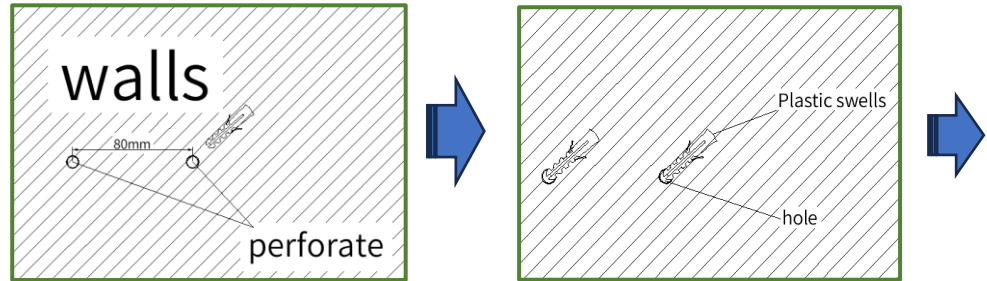

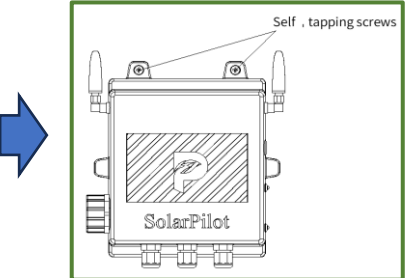

Note: The maximum distance of the gateway distance optimizer is 100 meters in an open environment and 30 meters in the case of many obstacles.

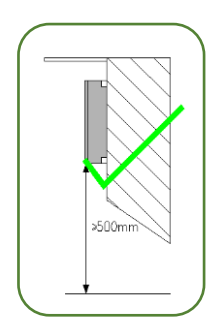

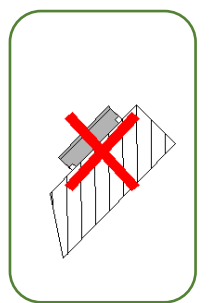

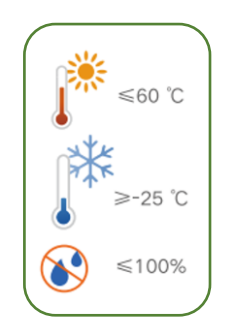

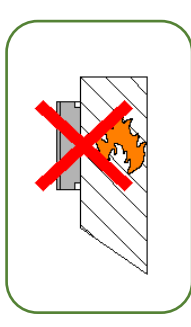

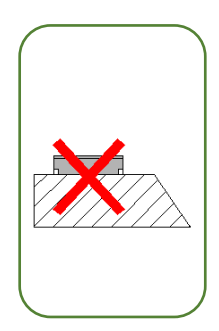

## 6. Setup and connecting the zigbee gateway with APP

# Solar **Pilot**

## 1) Download the app

### Method 1:

Search "SolarPilot Energy" in the App Store, Google Play or other application market on smart phone.

Method 2:

Scan the QR code to download the APP in right hand.

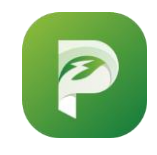

SolarPilot Energy APP icon

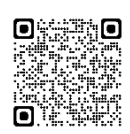

QR code for Android

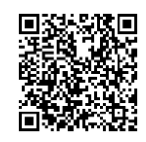

QR code for IOS

## ② Sign up and log in

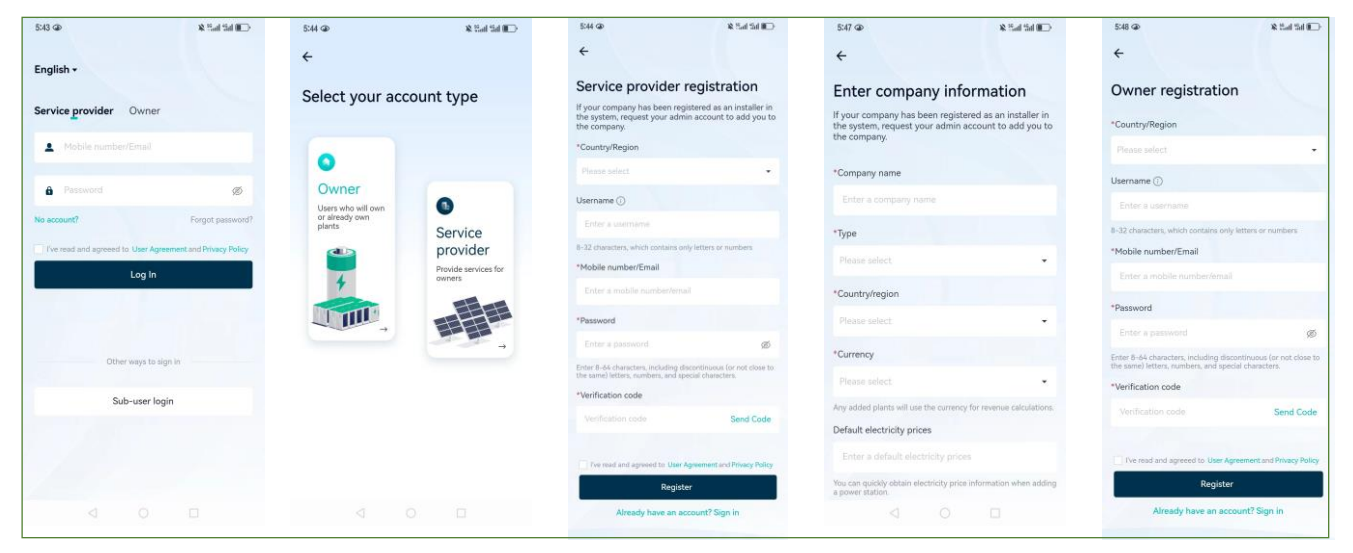

## ③ Create a power plant

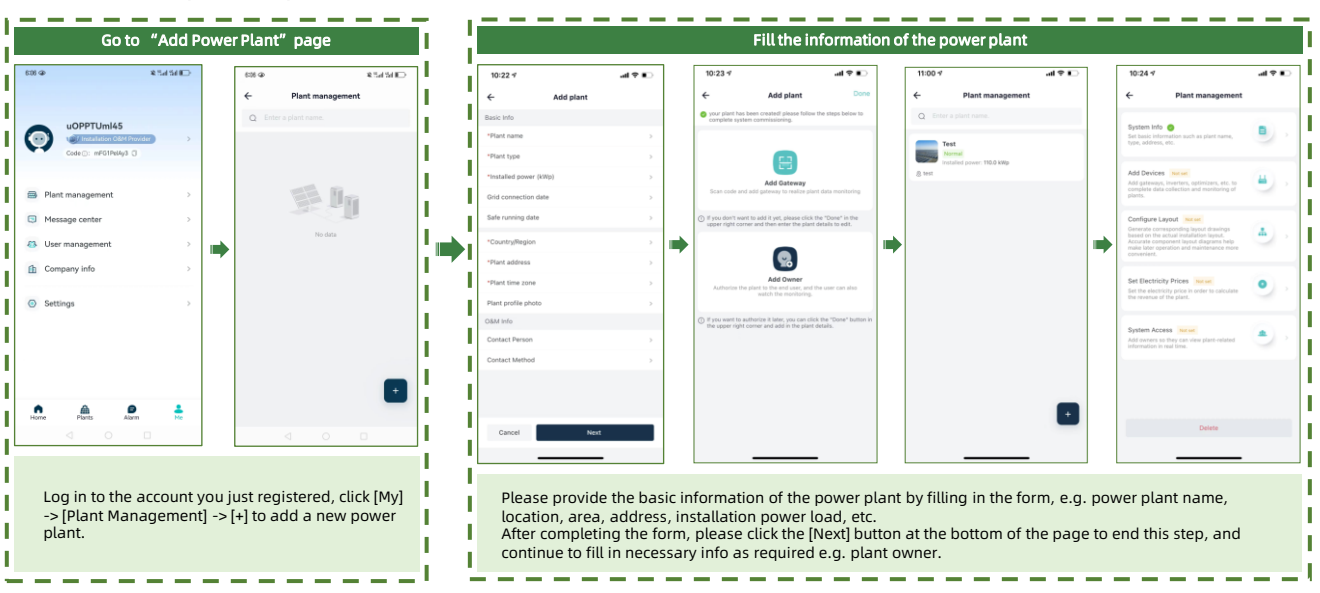

## 6. Setup and connecting the Zigbee gateway with APP

Solar **Pilot** 

- ④ Setup the gateway and initial set up
- Wired connection and 4G distribution network

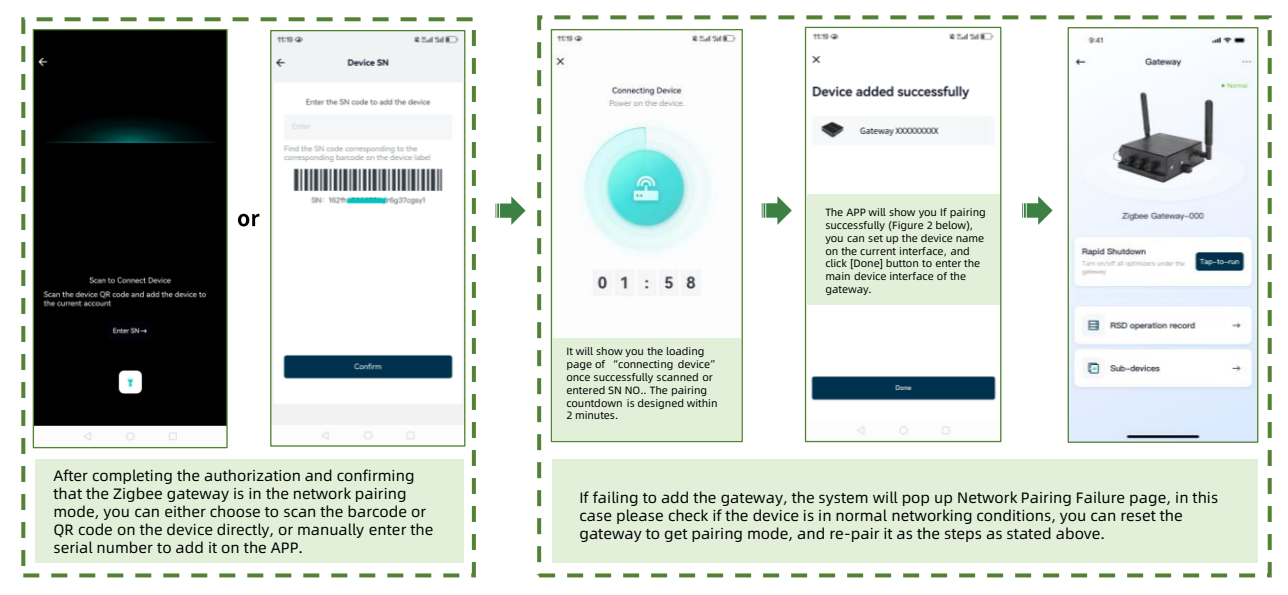

### Wi-Fi mode

Please use 2.4G network for configuration in all the following network distribution processes. 5G network is not currently supported.

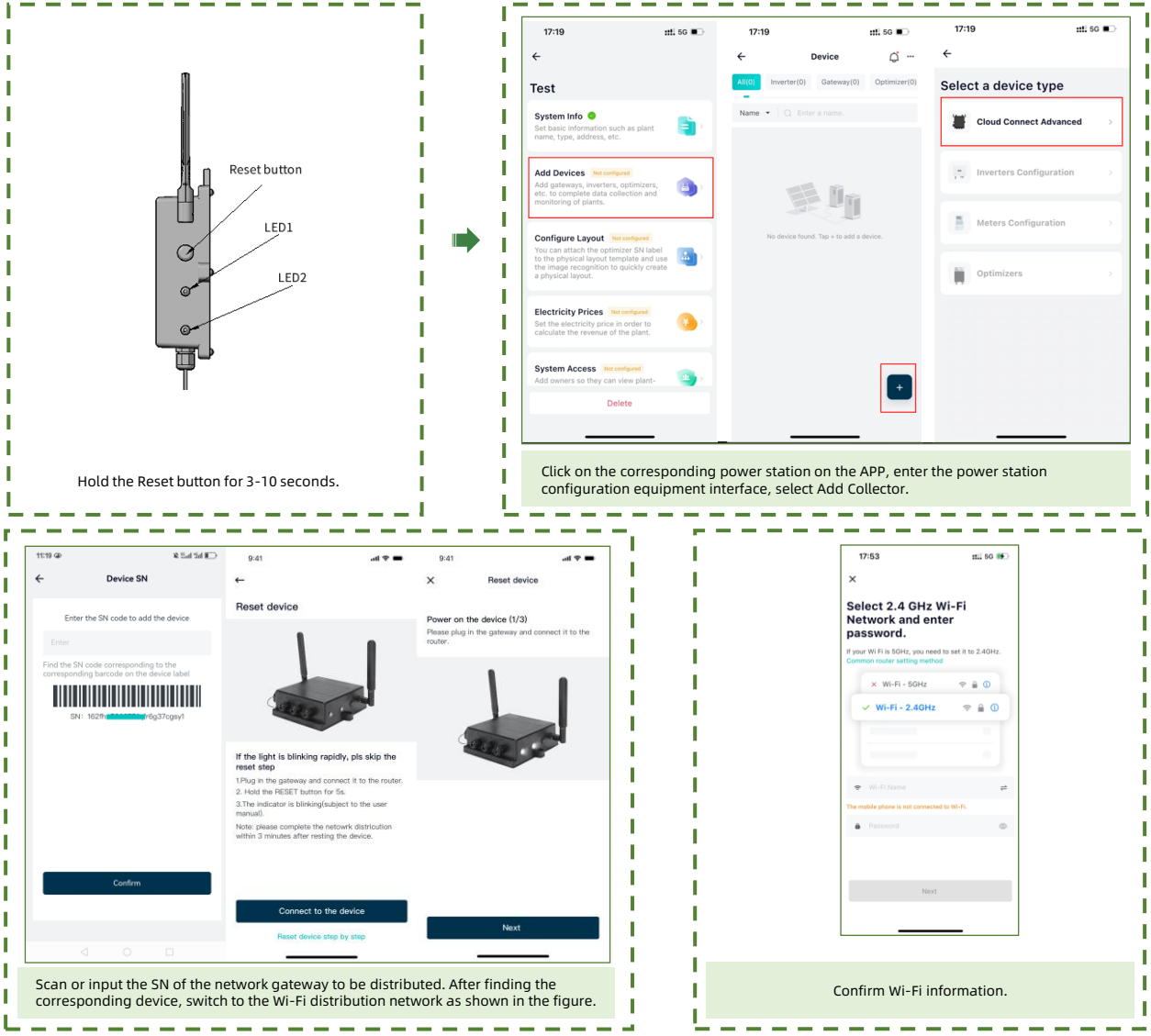

## 6. Setup and connecting the zigbee gateway with APP

Solar **Pilot** 

- ④ Setup the gateway and initial set up
- Wi-Fi mode

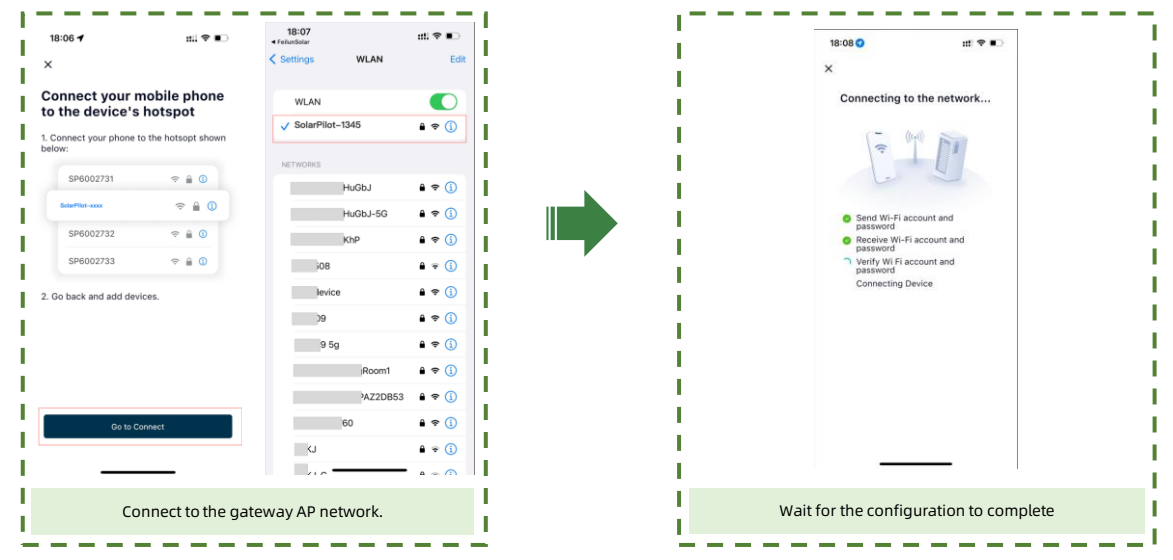

## ⑤ Add Optimizer Layout

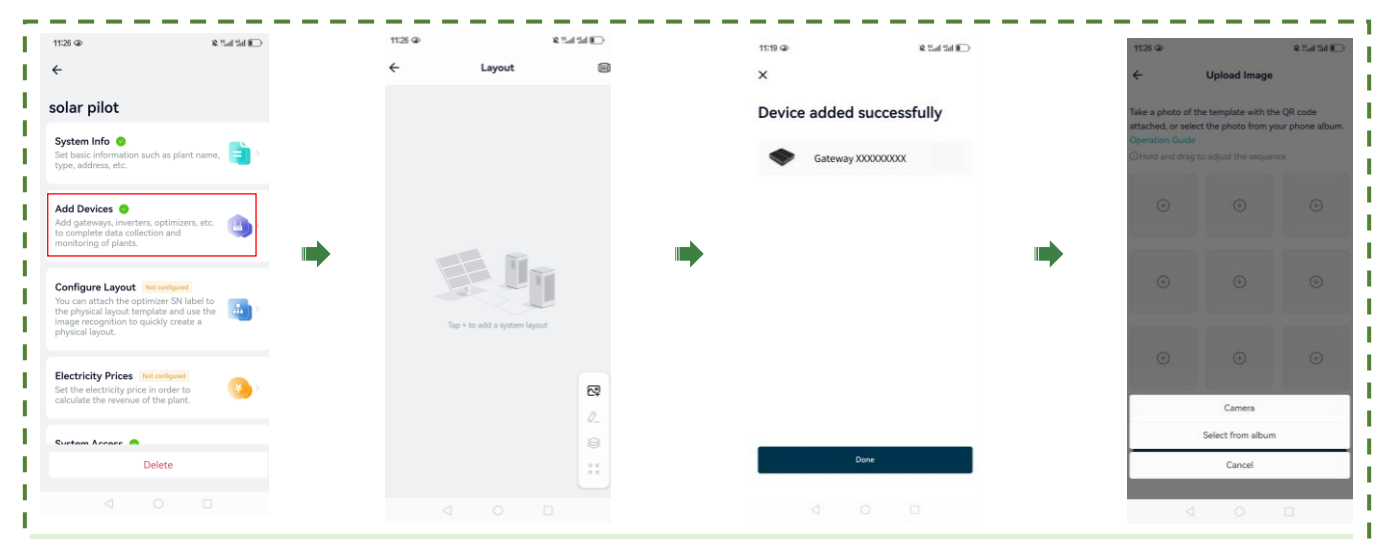

Select the gateway that co-working with specific set of optimizers, then scan these optimizers' QR codes on physical layout card, and follow the guide on the APP to complete matching each gateway and its paired optimizers. Note: A gateway is designed to work with 30 optimizers at maximum.

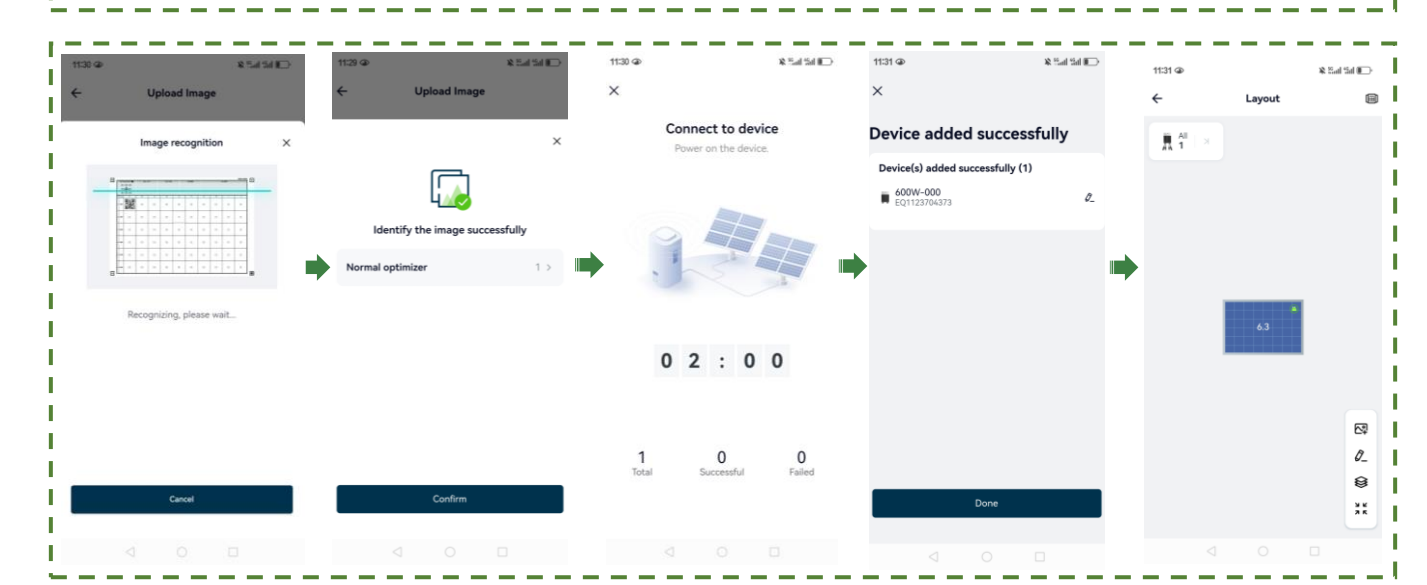

## 6. Setup and connecting the Zigbee gateway with APP

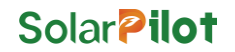

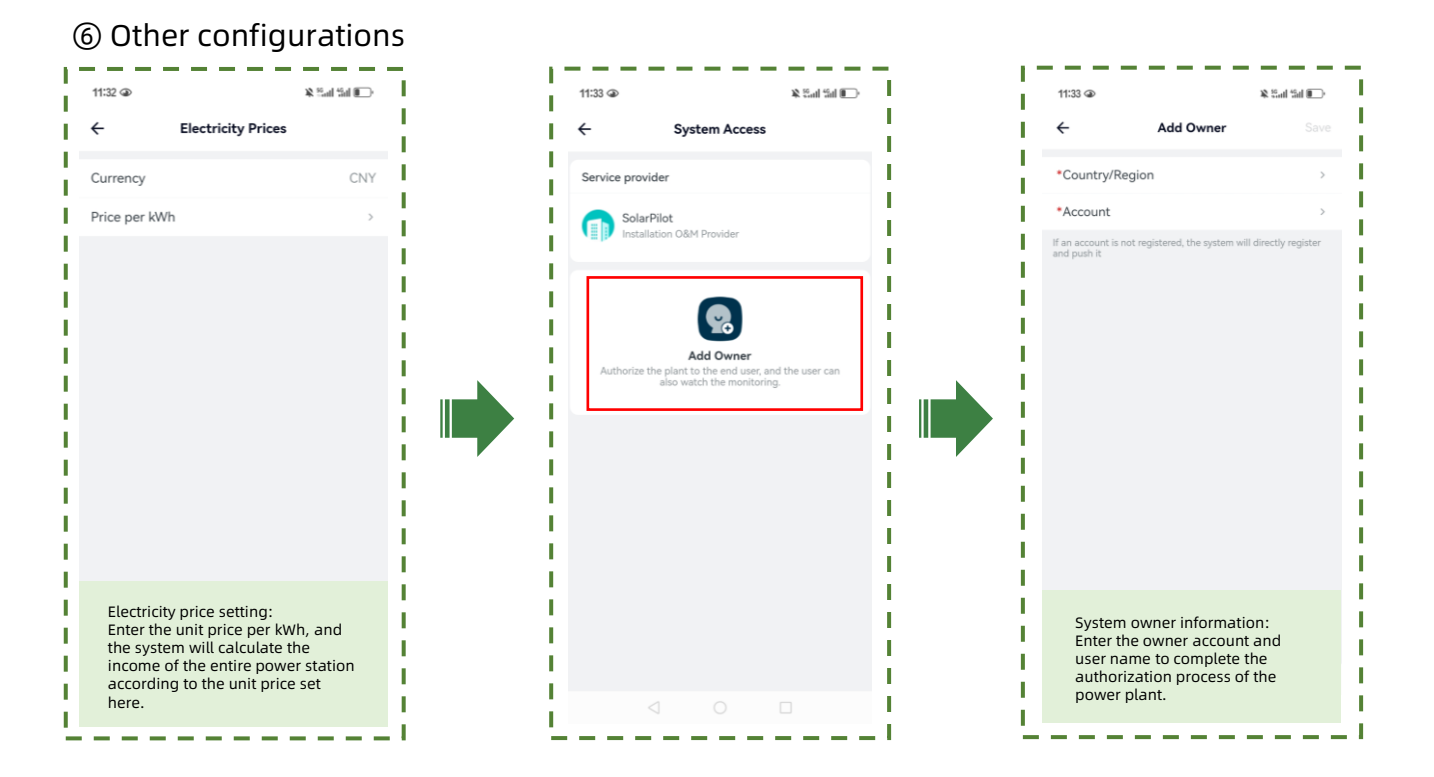

## 7. Test the function of RSD button

(if physical rapid shutdown button is compulsory according to regulations in your country)

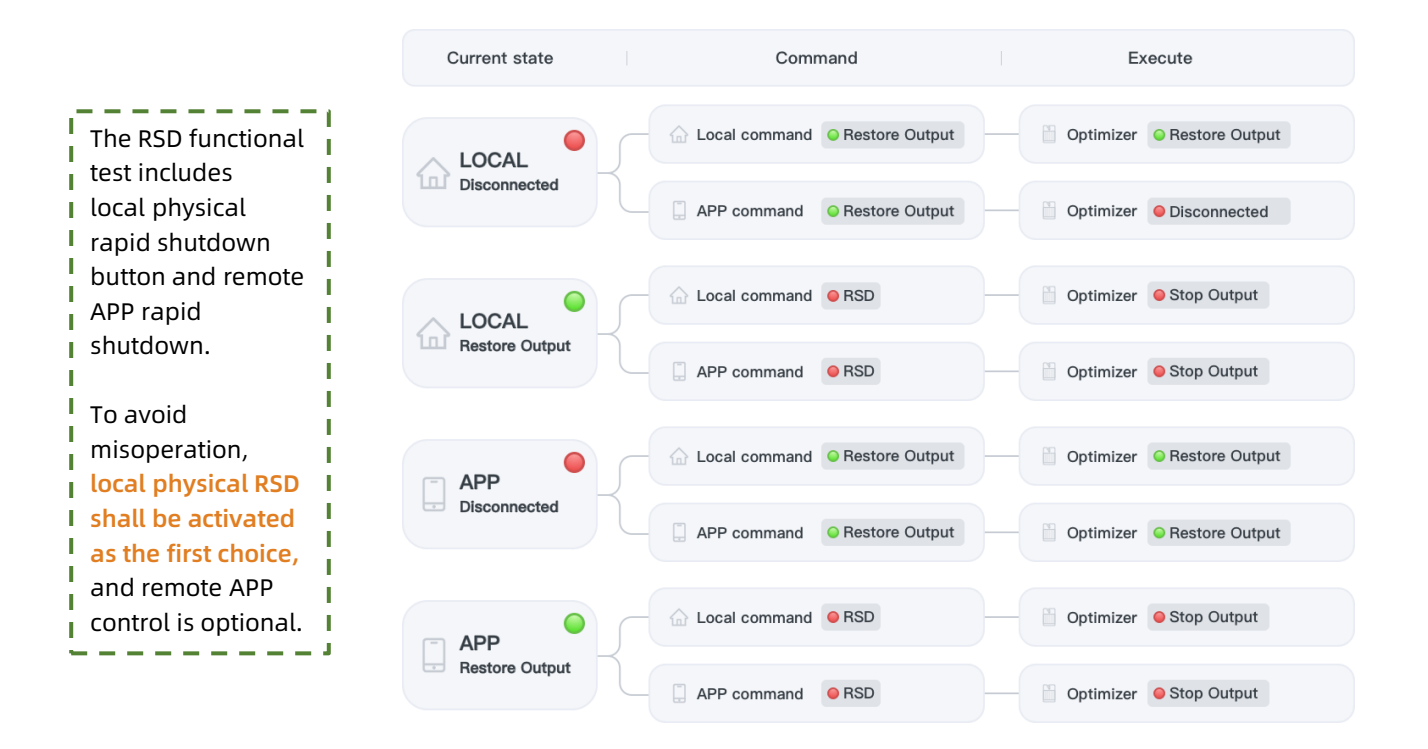